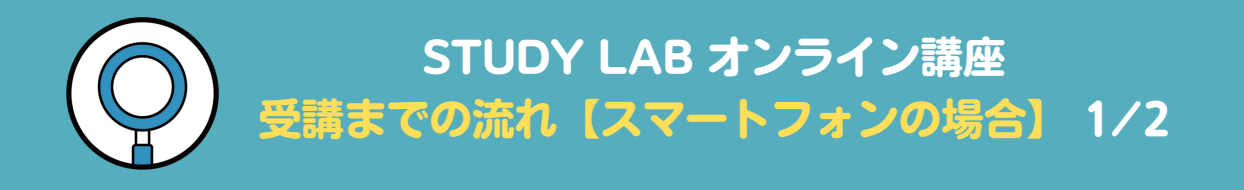

## ログインページはコチラから → <u>【ログインページ】</u>

◆ 他にもログイン方法はいくつかありますので、下記をご参照ください。
STUDY LAB よくある質問 → <u>https://www.study-lab.online/help</u>

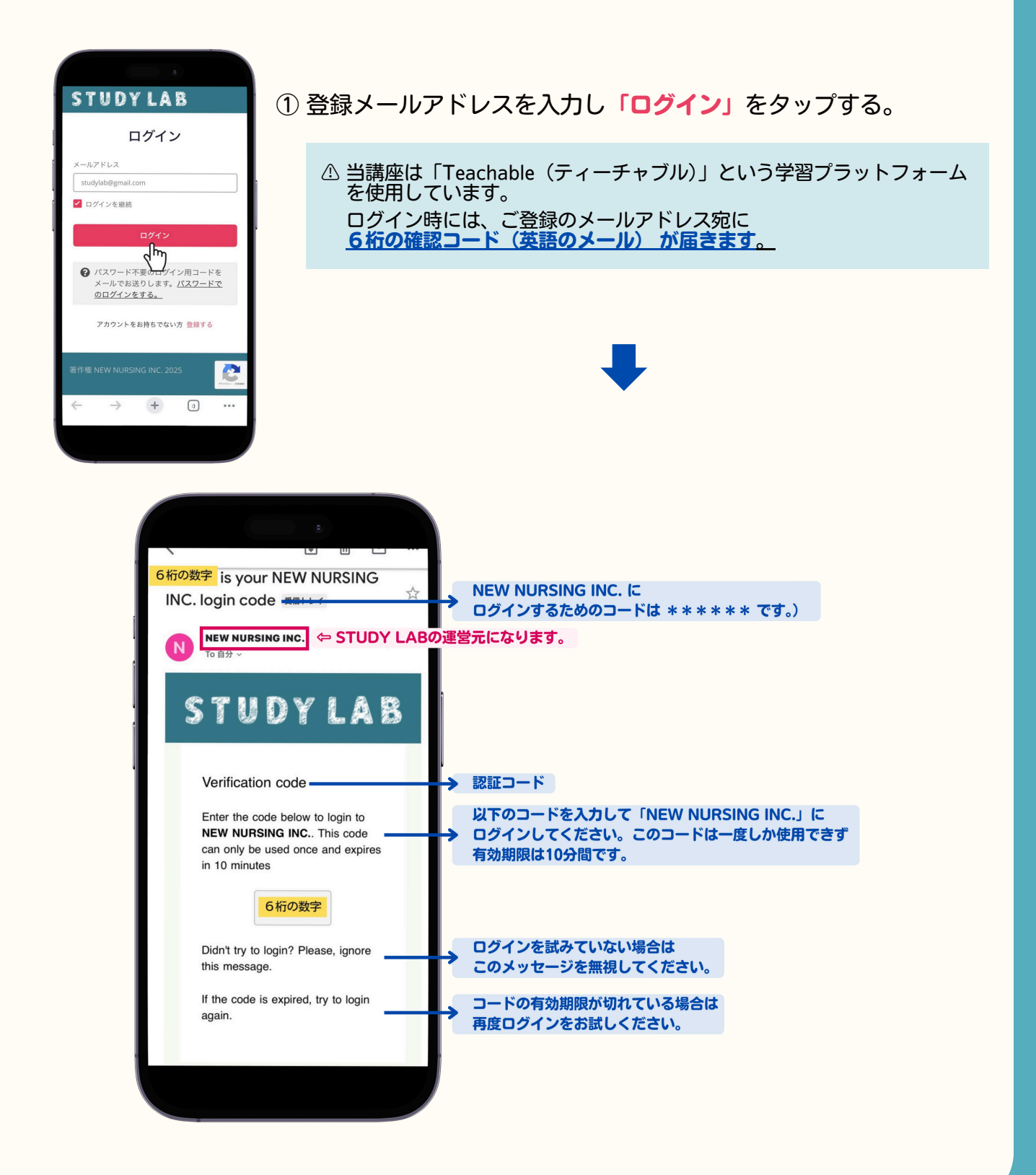

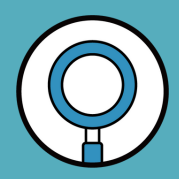

## STUDY LAB オンライン講座 受講までの流れ【スマートフォンの場合】 2/2

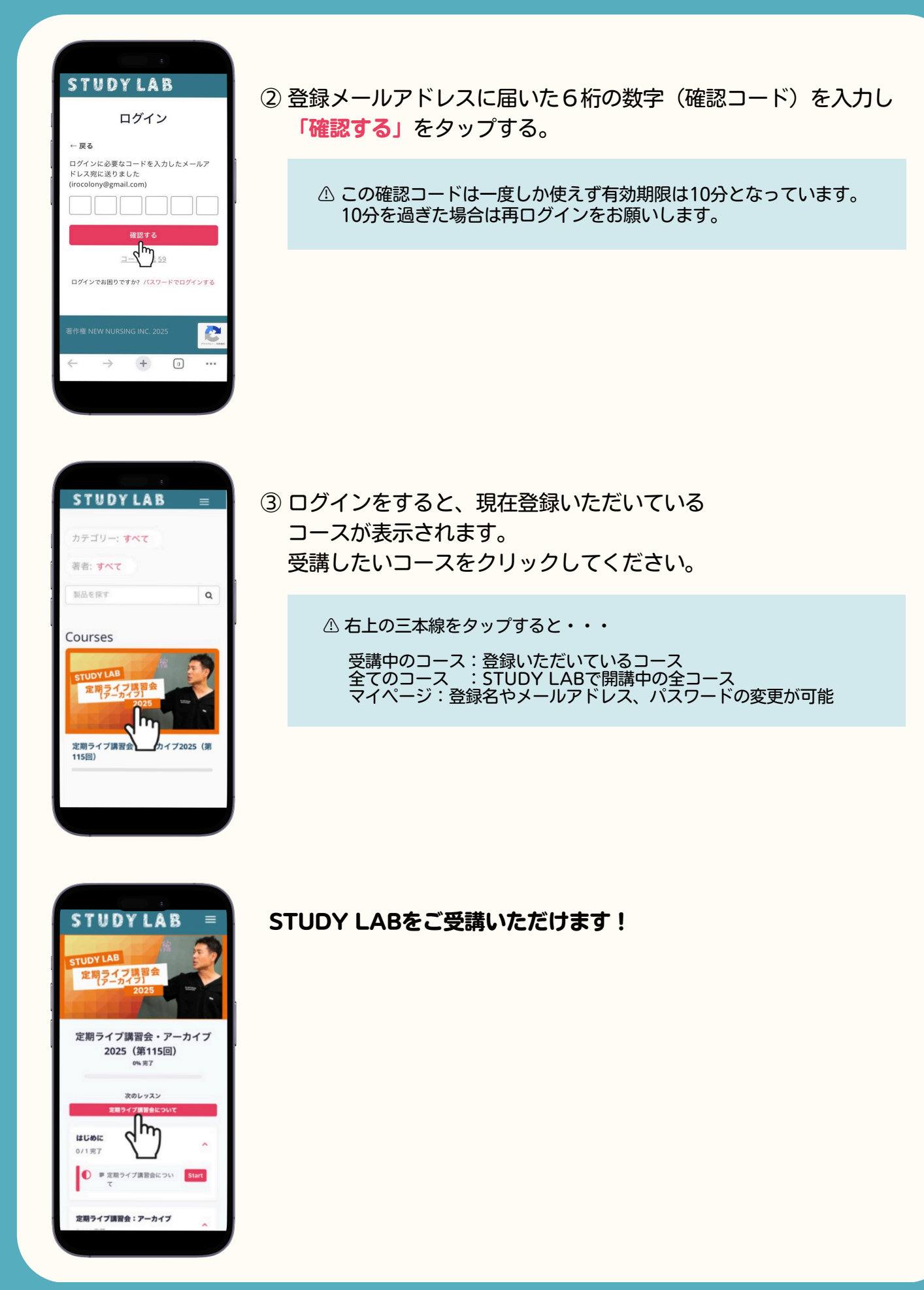